## 汉籍数字图书馆简介及使用说明

一、 简介

《汉籍数字图书馆》由陕西师范大学出版社出版的综合性大型数据库。 共收录先秦至民国历史经典名著及各学科文献近9万种,120万卷,数据总 量1814G,是目前最大,最全面,最权威的古籍库。按《经》,《史》,《子》, 《集》,《从》分类,且采用 PDF 图像格式,原版原式,忠于史实,确保了古 籍文献的准确和应用价值。是文、史、哲等学者研究中国历史文化的必备工 具和利器。

二、 使用说明

1. 在 IP 范围内访问图书馆主页,点击"汉籍数字图书馆"(图 1),进入其 首页(图 2)。

| <b>数字资源</b><br>中文数据库<br>外文数据库<br>电子图书<br>试用数据库<br>特色资源<br>视频资源 | 中文数据库                       |                            |
|----------------------------------------------------------------|-----------------------------|----------------------------|
| 中文数据库                                                          |                             |                            |
| 外文数据库                                                          | 中国知识资源总库(期刊论文)(点击:39202)    | 万方学位论文 (点击: 917)           |
| 电子图书                                                           | 中国科技期刊(网通镜像)(点击:2656)       | 大成老旧刊全文数据库 (点击:363)        |
| 试用数据库                                                          | 人大复印资料 (点击:936)             | 中华数字书苑(数字报纸工具书年鉴库等)(点      |
| 特色资源                                                           | 域外古籍数据库 (点击:181)            | 移动图书馆 (点击:1370)            |
| 视频资源                                                           | 读秀一站式检索 (点击: 2380)          | HKMO(港澳)优秀学术全文资源库 (点击:175) |
|                                                                | 全国高校教学资源库(课件素材库精品课 (点击:302) | 漢籍數字圖書館 (点击:160)           |
|                                                                | 森图就业数据库 (点击:360)            | 中科VIPExam考试资源数据库 (点击:23)   |
|                                                                | 网上报告厅 (点击:505)              | 新东方多媒体学习库 (点击:201)         |
|                                                                | 师范教育专题数据库 (点击:79)           | 台湾华艺文献数据库 (点击:40)          |
|                                                                | 图 1                         |                            |

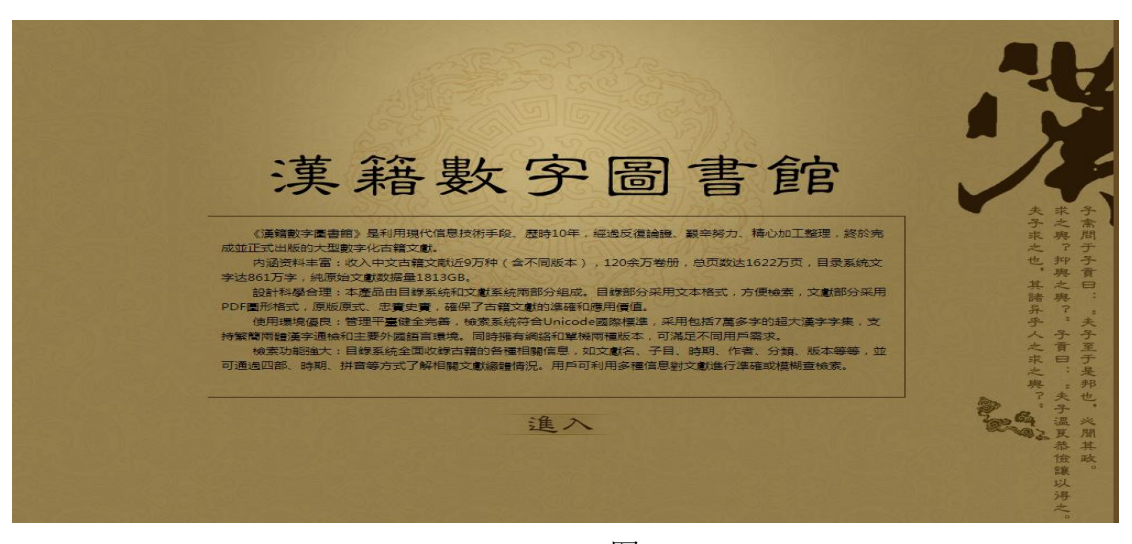

图 2

2. 点击"进入"按钮后进入"一般检索界面"。

"一般检索界面"中包含系统导航条,有"一般检索"、"高级检索"、"书目 浏览"、"工具软件"、"帮助文件"、"联系我们"、"退出系统"。点击某 一项可以导航到相应页面,导航条中相应标题变红。系统首次默认进入"一般检 索"。如图所示。

| (美籍數                        | 、字圖書館                                  |                                                  | 26.3              |
|-----------------------------|----------------------------------------|--------------------------------------------------|-------------------|
| 3 一股檢索                      | 3% 高级檢索 5% 書目瀏覽 5% 個人服務 5%             | 工具軟件 ﷺ 幫助文件                                      | · 錢 聯繫我們 錢 退出系統 錢 |
| 選擇圈覽室。<br>選擇檢索字段:<br>輸入檢索字。 | 全部開覧室     」       全部字段     」       確定< | 全部字段<br>全部字段<br>文献名<br>子目<br>時期<br>作者<br>刻<br>版本 | ×                 |
|                             |                                        |                                                  |                   |

一般检索界面

## 3 高级检索

"高级检索"是可在更详细、复杂条件下的检索方式,可按文献名、子目、时期、 作者、部、类、版本、范围等条件进行查询,其中部、类、范围可在下拉菜单中 选择。

| (••••)漢籍                                                                                                | 數字圖<br>[### 12 488## 12 488 | 書 食官 | 20 X 8 X 8 X 8 X 8 X 8 X 8 X 8 X 8 X 8 X | RFT 12 RH548 12 |
|----------------------------------------------------------------------------------------------------|-----------------------------|------|------------------------------------------|-----------------|
| 文獻名,<br>子日,<br>時期,<br>作者,<br>汤,<br>汤,<br>汤,<br>汤,<br>汤,<br>汤,<br>汤,<br>汤,<br>汤,<br>汤,<br>汤,<br>汤,<br>汤, |                             |      |                                          |                 |

高级检索界面

例如:如果在"文献名"中输入"史",在"作者"中输入"司马迁",则只 有同时符合这两个条件的"司马迁《史记》"被检索到。 输入查询条件,点击 "确定",则出现检索结果页面。点击每条记录的前面的浏览,则此文献的详 细信息就会显示出来,用户可以点击"阅读"按钮直接阅读文献,点击"下 载"按钮就会下载该文献到本机上,点击"返回"按钮就返回到列表页面。

## 4. 书目浏览

便于用户总体了解本数字图书馆所收入文献情况,特设立"书目浏览"栏目,用 户可根据需要选择浏览方式。点击上部的"分类"、"拼音"或"时期",下部 出现该类型浏览界面,同时该按钮变为红色。起始界面左侧默认为分类浏览。 点击左侧分类树中的项目,右侧边会出现相应的文献信息,信息分页显示,每页 50条,包含文献名、作者、时期、版本 4 项。如图所示。

| <ul> <li>二 一般検索</li> <li>一 一級類</li> <li>一 一個類</li> <li>一 尚書類</li> <li>一 尚書類</li> <li>一 尚書類</li> <li>一 尚書類</li> <li>一 尚書類</li> <li>四 書類</li> <li>一 未就類</li> <li>二 子書總義類</li> <li>一 手報大会準傳類</li> <li>一 春秋大会傳類</li> <li>一 春秋秋梁傳類</li> <li>一 春秋秋梁傳類</li> <li>一 春秋秋秋梁,傳類</li> <li>- 春秋秋總義類</li> <li>- 小野</li> </ul>                                                                             | ※ 高级檢索     書目測算       拼音     8       預     請易經一卷       預     請易近解四卷       2     請易近解四卷       2     請易終十八卷       2     請易除印四卷       2     請易除和四卷       2     請易協和一卷       2     請易高和三卷       2     請易高和三卷       2     請易高和三一卷       2     請易高和三一卷       2     請易和三一卷       2     請易蒐十二卷 | <ul> <li>         ·</li></ul>                                                                                                    | 工具軟件 論書           2         經部易類 2           2         經部易類 2           2         經部易類 2           2         經部易類 2           2         經部易類 2           2         經部易類 2           2         經部易類 3           2         經部易類 3           2         經部易類 3           2         經部易類 3           2         經部易類 3           2         經部易類 3 | マリ業者     福紫我們     返出       空川業者     清道光趙紹祖等       校刊本.     清鈔本.       南京圖書館藏明刻本       清司治三年傅天秩孝友堂       刻本       清鈔七經略記本       清鈔本.       學海頰編       訂六安晃氏排印本                                                                                                    |
|----------------------------------------------------------------------------------------------------|----------------------------------------------------------------------------------------------------|----------------------------------------------------------------------------------------------------|----------------------------------------------------------------------------------------------------|----------------------------------------------------------------------------------------------------|
| 分類       - 經認     301       - 局費     301       - 尚書類     301       - 尚書類     301       - 尚書類     301       - 尚書類     301       - 尚書類     301       - 一品種類     301       - 一品種類     301       - 一品種類     301       - 一品種類     301       - 一人就是記類     301       - 三禮總義類     301       - 手教秋之年傳類     301       - 春秋秋急義類     301       - 春秋急義類     301       - 四書類     301       - 季經類     301 | 拼音     時       2     請易經一卷       2     請易近解四卷       2     請易近解四卷       2     請易記三卷       2     請易除十八卷       2     請易除記四卷       2     請易除記四卷       2     請易除記四卷       2     請易除記四卷       2     請易除記四卷       2     請易除記四卷       2     請易用金       2     請易用金                              | <ul> <li>・ 期</li> <li>(清) 趙良 撰</li> <li>(清) 湯秀琦撰</li> <li>(明) 王漸逵撰</li> <li>(清) 陳克緒撰</li> <li>(明) 朱朝瑛撰</li> <li>(清) 蔣ヲ編撰</li> <li>(元) 許衡著</li> <li>(清) 鄭賡唐撰</li> </ul> | 經部易類           經部易類           經部易類           經部易類           經部易類           經部易類           經部易類           經部易類           經部易類           經部易類           經部易類           經部易類           經部易類                                                                                                    | <ul> <li>         迎川叢書 清道光趙紹祖等         校刊本         <ul> <li></li></ul></li></ul>                                                                                                    |
| = 經部     約1       - 局違類     約1       - 尚書類     約1       - 尚書類     約1       - 尚書類     約1       - 尚書類     約1       - 尚書類     約1       - 一周禮類     約1       - 一個總類     約1       - 一個總類     約1       - 一一一個總額     約1       - 大戴禮記類     約1       - 一一一一一一一一一一一一一一一一一一一一一一一一一一一一一一一一一一一一                                                                                                    | 2     請易經一卷       2     請易近解四卷       2     請易近解四卷       2     請易給十八卷       2     請易除十八卷       2     請易除計四卷       2     請易除計四卷       2     請易成十二卷       2     請易克十二卷                                                                                                    | <ul> <li>(清) 趙良 撰</li> <li>(清) 湯秀琦撰</li> <li>(明) 王漸達撰</li> <li>(清) 陳克緒撰</li> <li>(明) 朱朝瑛撰</li> <li>(清) 蔣身編撰</li> <li>(元) 許衡著</li> <li>(清) 鄭賡唐撰</li> </ul>              | 經部易類       經部易類       經部易類       經部易類       經部易類       經部易類       經部易類       經部易類       經部易類       經部易類       經部易類                                                                                                    | <ul> <li>涇川叢書 清道光趙紹祖等<br/>校刊本.</li> <li>清紗本.</li> <li>南京圖書館藏明刻本</li> <li>清同治三年傅天秩孝友堂<br/>刻本.</li> <li>清紗七經略記本.</li> <li>清紗本.</li> <li>學海頰編 清曹溶輯陶越增<br/>訂六安晃氏排印本.</li> </ul>                                                                                                    |
| <ul> <li>尚書類 約1</li> <li>時經類 約1</li> <li>局禮類 約1</li> <li>「備禮類 約1</li> <li>「備禮類 約1</li> <li>「備禮類 約1</li> <li>「一種記類記類 約1</li> <li>一大載禮記類 約1</li> <li>一大載禮記類 約1</li> <li>一大載禮記類 約1</li> <li>一大載禮記類 約1</li> <li>春秋左傳類 約1</li> <li>春秋公羊傳類 約1</li> <li>春秋秋穀梁傳類</li> <li>春秋總義類 約1</li> <li>「四書類 約1</li> <li>「二書類 約1</li> </ul>                                                                    | 夏         讀易近解四卷           夏         讀易記三卷           夏         讀易錄十八卷           夏         讀易錄十八卷           夏         讀易條記四卷           夏         讀易偶鈔一卷           夏         讀易私言一卷           夏         讀易私言一卷           夏         讀易第十二卷                                                | <ul> <li>(清)湯秀琦撰</li> <li>(明)王漸逵撰</li> <li>(清)陳克緒撰</li> <li>(明)朱朝瑛撰</li> <li>(清)蔣學編撰</li> <li>(元)許衡著</li> <li>(清)鄭賡唐撰</li> </ul>                                       | 經部易類           經部易類           經部易類           經部易類           經部易類           經部易類           經部易類           經部易類           經部易類           經部易類                                                                                                    | <ul> <li>清鈔本</li> <li>南京圖書館藏明刻本</li> <li>清同治三年傅天秩孝友堂</li> <li>刻本</li> <li>清鈔七經略記本</li> <li>清鈔本.</li> <li>學海類編 清曹溶輯陶越增</li> <li>訂六安晃氏排印本</li> </ul>                                                                                                    |
| - 詩經類     例:       - 周禮類     例:       - 周禮類     例:       - 儘記類     例:       - 大就禮記類     例:       - 大就禮記類     例:       - 差總總義類     例:       - 春秋左傳類     例:       - 春秋公羊傳類     過:       - 春秋公羊傳類     過:       - 春秋公羊傳類     過:       - 春秋公羊傳類     過:       - 春秋熱義類     過:       - 香秋總義類     過:       - 香秋總義類     過:       - 香秋總義類     過:       - 春秋總義類     過:                                 | 夏         讀易記三卷           夏         讀易錄十八卷           夏         讀易略記四卷           夏         讀易略記四卷           夏         讀易和記一卷           夏         讀易私言一卷           夏         讀易蒐十二卷                                                                                                    | <ul> <li>(明)王漸逵擬</li> <li>(清)陳克緒獎</li> <li>(明)朱朝瑛撰</li> <li>(清)蔣學編撰</li> <li>(元)許衡著</li> <li>(清)鄭賡唐撰</li> </ul>                                                        | <ul> <li>經部易類</li> <li>經部易類</li> <li>經部易類</li> <li>經部易類</li> <li>經部易類</li> <li>經部易類</li> <li>經部易類</li> </ul>                                                                                                    | 南京圖書館藏明刻本<br>清同治三年傅天秩孝友堂<br>刻本<br>清鈔七經略記本.<br>清鈔本.<br>學海頰編 清曹溶輯陶越增<br>訂六安晃氏排印本.                                                                                                    |
|                                                                                                    | 2     讀易錄十八卷       2     讀易錄記四卷       2     讀易略記四卷       2     讀易和記一卷       2     讀易私言一卷       2     讀易蒐十二卷                                                                                                    | <ul> <li>(清)陳克緒撰</li> <li>(明)朱朝瑛撰</li> <li>(清)蔣學鏞撰</li> <li>(元)許衡著</li> <li>(清)鄭賡唐撰</li> </ul>                                                                         | <ul> <li>經部易類</li> <li>經部易類</li> <li>經部易類</li> <li>經部易類</li> <li>經部易類</li> <li>經部易類</li> </ul>                                                                                                    | <ul> <li>清同治三年傅天秩孝友堂<br/>刻本</li> <li>清鈔七經略記本</li> <li>清鈔本</li> <li>學海頻編 清曹 溶輯陶越增<br/>訂六安晃氏堆印本</li> </ul>                                                                                                    |
| <ul> <li>一大載禮記類 瀏門</li> <li>二書總義類 瀏門</li> <li>柴類</li> <li>春秋左傳類 瀏門</li> <li>春秋公年傳類</li> <li>春秋公年傳類</li> <li>春秋公年傳類</li> <li>春秋發梁傳類</li> <li>春秋發梁傳類</li> <li>春秋總義類 瀏門</li> <li>- 春秋總義類</li> <li>四書類</li> <li>- 孝經類 瀏門</li> </ul>                                                                                                    | <ul> <li>2. 請易略記四卷</li> <li>2. 請易偶鈔一卷</li> <li>2. 請易禹鈔一卷</li> <li>2. 請易私言一卷</li> <li>2. 請易蒐十二卷</li> </ul>                                                                                                    | <ul> <li>(明)朱朝瑛撰</li> <li>(清)蔣學鏞撰</li> <li>(元)許衡著</li> <li>(清)鄭唐唐撰</li> </ul>                                                                                          | <ul> <li>經部易類</li> <li>經部易類</li> <li>經部易類</li> <li>經部易類</li> </ul>                                                                                                    | 清鈔七經略記本<br>清鈔本<br>學海頻編 清曹 溶輯陶越增<br>訂六安現氏排印本                                                                                                    |
| - 三禮總義類     測雪       - 樂類     潮雪       - 春秋左傳類     潮雪       - 春秋效梁傳類     - 春秋熱梁旗       - 春秋總義類     潮雪       - 春秋總義類     潮雪       - 春秋總義類     潮雪       - 春秋總義類     潮雪                                                                                                    | 預         請易偶鈔一卷           預         請易私言一卷           預         請易私言一卷           預         請易蒐十二卷                                                                                                    | <ul> <li>(清)蔣學鏞撰</li> <li>(元)許衡著</li> <li>(清)鄭賡唐撰</li> </ul>                                                                                                    | <ul> <li>經部易類</li> <li>經部易類</li> <li>經部易類</li> </ul>                                                                                                    | 清鈔本<br>學海類編 清曹溶輯陶越增<br>訂六安晁氏排印本                                                                                                    |
| - 柴辣     》       - 春秋左傳類     》       - 春秋     》       - 春秋     》       - 春秋     》       - 春秋     》       - 春秋     》       - 春秋     》       - 春秋     》       - 春秋     》       - 春秋     》       - 春秋     》       - 春秋     》       - 春秋     》       - 春秋     》       - 春秋     》                                                                                                    | <b>寶</b> 讀易私言一卷             寶         讀易蒐十二卷                                                                                                    | <ul><li>(元)許衡著</li><li>(清)鄭賡唐撰</li></ul>                                                                                                    | 經部易類                                                                                                    | 學海類編 清曹溶輯陶越增<br>訂六安晁氏排印本                                                                                                    |
| 春秋公丰傳規     測:       春秋穀梁傳頻     測:       春秋穀梁傳頻     測:       春秋憩義類     測:       四書類     測:       孝經類     測:                                                                                                    | 覽<br>讀易蒐十二卷                                                                                                    | (清) 鄭賡唐撰                                                                                                    |                                                                                                    | and the second second se |
| - 春秋總義類<br>- 四書類<br>- 本經類                                                                                                    |                                                                                                    |                                                                                                    | 經前 <sup>2</sup> 勿現                                                                                                    | 清康熙刻本                                                                                                    |
| - 孝經類 瀏覽                                                                                                    | 1 1 1 1 1 1 1 1 1 1 1 1 1 1 1 1 1 1 1                                                                                                    | (明) 錢菜撰                                                                                                    | 經部易類                                                                                                    | 清道光吳江沈氏世楷堂刻<br>昭代叢書本                                                                                                    |
|                                                                                                    | <b>覽</b> 讀易緒言一卷                                                                                                    | (清)錢菜撰                                                                                                    | 經部易類                                                                                                    | 昭代叢書                                                                                                    |
| - 爾雅類<br>- 群經總義類                                                                                                    | 覽 請易緒言一卷                                                                                                    | (清) 錢菜著                                                                                                    | 經部易類                                                                                                    | 昭代叢書 清光緒間吳江沈<br>氏世楷堂補刊本                                                                                                    |
| - 小學類 瀏覽                                                                                                    | 覽 讀易一鈔易餘四卷                                                                                                    | (明)董守諭撰                                                                                                    | 經部易類                                                                                                    | 四明叢書                                                                                                    |
|                                                                                                    | 覽 讀易一鈔易餘四卷                                                                                                    | (明) 董守諭撰                                                                                                    | 經部易類                                                                                                    | 四明叢書 民國間四明張氏約國刻本                                                                                                    |
| + 子部 瀏雪                                                                                                    | <b>覽</b> 讀易約編四卷                                                                                                    | (清) 朱江撰                                                                                                    | 經部易類                                                                                                    | 清康熙三十六年刻本                                                                                                    |
| *************************************                                                                                                    | <b>覽</b> 讀易隅通二卷                                                                                                    | (明)來集之撰                                                                                                    | 經部易類                                                                                                    | 明崇禎十七年黃正色刻本                                                                                                    |
| 1                                                                                                    | 覽 請易隅通二卷                                                                                                    | (明) 來集之撰                                                                                                    | 經部易類                                                                                                    | 清華大學圖書館藏清順治<br>黃正色刻本                                                                                                    |
|                                                                                                    | 覽 請易雜說一卷                                                                                                    | (清)陳世鎔著                                                                                                    | 經部易類                                                                                                    | 房山山房叢書 清宣統至民<br>國九年江浦陳氏刊本                                                                                                    |
| 2011年1月1日1日1日1日1日1日1日1日1日1日1日1日1日1日1日1日1日1                                                                                                    | 覽 請易質疑二十卷首一卷                                                                                                    | (清) 汪璲撰                                                                                                    | 經部易類                                                                                                    | <b>清康熙汪氏儀典堂刻本</b>                                                                                                    |

单击分类项目的界面

"书目浏览"中的"分类"采用四部分类法,即经部、史部、子部、集部,另增 "丛部",部下设类,点击部名即展开类名。

"拼音"以文献名首字拼音为准。

| 美籍數字圖書館    |                                                                 |                        |                      |       |                            |  |
|------------|-----------------------------------------------------------------|------------------------|----------------------|-------|----------------------------|--|
| 總 一般       | <b>ஊ一般檢索 ஊ 高级檢索 麵 書目調覽 麵 個人服務 麵 工具軟件 麵 幫助文件 麵 聯繫我們 麵 退出系統 麵</b> |                        |                      |       |                            |  |
| 分類         | · · · · · · · · · · · · · · · · · · ·                           |                        |                      |       |                            |  |
| A          |                                                                 |                        |                      |       |                            |  |
| B          | 瀏覽                                                              | 文獻名                    | 作者                   | 部類    | 版本                         |  |
| - C<br>- D | 瀏覽                                                              | 艾庵密箴一巻河洛私見<br>一巻太極圖說一巻 | (明)蔡清撰               | 子部儒學類 | 清乾隆七年蔡廷魁刻本                 |  |
| F          | 瀏覽                                                              | 艾庵密蔵一巻河洛私見<br>一巻太極圖說一巻 | (明) 蔡清撰              | 子部儒學類 | 清乾隆十年蔡廷魁刻本                 |  |
| - G        | 瀏覽                                                              | 璦琿縣志                   | (清) 徐希廉等             | 史部地理類 | 民國9年鉛印本                    |  |
| — Н<br>— Ј | 瀏覽                                                              | 哀江南賦注一卷                | (北周)庾信撰<br>(清)徐樹穀徐炯注 | 集部別集類 | 昭代叢書                       |  |
| — К<br>— L | 瀏覽                                                              | 哀江南賦注一卷                | (北周)庾信撰王闓<br>運注      | 集部別集類 | 南京圖書館藏稿本                   |  |
| - M<br>- N | 瀏覽                                                              | 哀江南賦注一卷                | (浩)徐樹穀(浩)<br>徐炯輯     | 集部別集類 | 昭代叢書 清光緒間吳江沈<br>氏世楷堂補刊本    |  |
| - O<br>- P | 瀏覽                                                              | 埃及碑釋一卷                 | (清) 陳其□譯錄            | 史部地理類 | 振綺堂叢書 清光緒宣統間<br>錢塘汪氏排印本    |  |
| – Q<br>– R | 瀏覽                                                              | 愛蓮居詩鈔二卷                | (清) 唐景星撰             | 集部別集類 | 太昆先哲遺書 民國二十年<br>上海俞世德堂刊本   |  |
| - S        | 瀏覽                                                              | 哀烈錄一卷                  | (民國) 康有爲輯            | 史部傳記類 | 滄海叢書                       |  |
|            | 瀏覽                                                              | 哀烈錄一卷                  | (民國) 康有為輯            | 集部別集類 | 滄海叢書 民國二十一年至<br>二十三年東莞張氏刊本 |  |
|            | 瀏覽                                                              | 艾陵文鈔十六卷詩鈔二<br>卷        | (清) 雷士俊撰             | 集部別集類 | 清康熙莘樂草堂刻本                  |  |
| -Z         | 瀏覽                                                              | 愛禮先生集十卷                | (明) 劉駟撰              | 集部別集類 | 明刻本                        |  |

"时期"以文献形成时间为准,按大时期划分,分为先秦、秦汉、魏晋、南北朝、 隋唐五代、宋辽金、元、明、清、民国。未能确定者置于"时期不详"。

| 美籍數                       | 漢籍數字圖書館                                 |                    |                                |             |                           |  |
|---------------------------|-----------------------------------------|--------------------|--------------------------------|-------------|---------------------------|--|
|                           | · 金田 · 金田 · 金田 · 金田 · 金田 · 金田 · 金田 · 金田 |                    |                                |             |                           |  |
| 分類                        | Đ                                       | t音                 | 寺期                             |             |                           |  |
| — <mark>洗素</mark><br>— 秦漢 | 瀏覽                                      | 文獻名                | 作者                             | 部類          | 版本                        |  |
| - 魏晉                      | 瀏覽                                      | 扁鵲心書               | (周) 扁鵲撰(宋)<br>賨材重集(清) 胡玨<br>参訂 | 子部醫家類       | 清乾隆三十年刊                   |  |
|                           | 瀏覽                                      | 楚辭                 | (周) 屈原撰                        | 集部別集類       | 上海中華書局據汲古閣宋<br>刻洪本校刊      |  |
| 一元                        | 瀏覽                                      | 大學古本一卷附旁釋問         | (春秋)曾參述                        | 經部四書類       | 百陵學山 明隆慶王文禄輯<br>刊本        |  |
|                           | 瀏覽                                      | 大學石經古本前附旁釋<br>申釋   | (春秋)曾參述                        | 經部四書類       | 百陵學山 明隆慶王文祿輯<br>刊本        |  |
|                           | 瀏覽                                      | 鄧析子二卷通考一卷          | (周)鄧析撰                         | 子部周秦諸<br>子類 | 國家圖書館藏清同治十一<br>年劉履芬刻本     |  |
|                           | 瀏覽                                      | 鄧析子一卷附四庫提要<br>辨證補正 | (周) 鄧析撰                        | 子部周秦諸<br>子類 | 指海 清道光錢熙祚校刊本              |  |
|                           | 瀏覽                                      | 鄧子一卷               | (周)鄧析撰(明)<br>楊慎評注              | 子部周秦諸<br>子類 | 國家圖書館藏明天啓五年<br>武林張懋采橫秋閣刻本 |  |
|                           | 瀏覽                                      | 洞靈真經五卷             | (周) 庚桑楚撰宋何<br>粲注               | 子部周秦諸<br>子類 | 續古逸叢書 民國間商務印書館影印本.        |  |
|                           | 瀏覽                                      | 關尹子一卷              | (周) 尹喜撰                        | 子部周秦諸<br>子類 | 子匯 明萬曆周子義等輯刊<br>本         |  |
|                           | 瀏覽                                      | 管子                 | (周)管仲撰(唐)<br>房玄齡注              | 子部周秦諸<br>子類 | 清末影宋刊本.                   |  |
|                           | 瀏覽                                      | 管子二十四卷             | (周) 管仲撰(唐)<br>房玄齡注(明) 劉績<br>補注 | 子部周秦諸<br>子類 | 湖北先正遺書                    |  |

不论以何种浏览方式,右侧文献信息排序以文献名拼音为准。书目浏览中用户 如果对某个文献感兴趣,可随时阅览或下载。点击该条信息前面的"浏览",即 可展现该文献详细信息。用户可点击"阅读"按钮直接阅读文献,点击"下载"按 钮将该文献下载到本机,或点击"返回"按钮返回到前面的页面,如图所示。

| 漢籍數字圖書館          |              |               |  |  |  |  |  |
|------------------|--------------|---------------|--|--|--|--|--|
|                  |              |               |  |  |  |  |  |
| Nord Contraction | 文獻詳細信息       |               |  |  |  |  |  |
|                  | 文獻名          | 本草綱目01        |  |  |  |  |  |
|                  | 子目           | 序音            |  |  |  |  |  |
| ASN AN           | 時期           | 明             |  |  |  |  |  |
|                  | 作者           | (明)李時珍 撰      |  |  |  |  |  |
|                  | ₩B           | 子謠            |  |  |  |  |  |
|                  | 類            | 醫家類           |  |  |  |  |  |
|                  | 版本           | 光緒十一年張氏味古齋重校刊 |  |  |  |  |  |
| 102020           | 卷冊數          | 15冊52卷        |  |  |  |  |  |
| 53.03            | 備註           |               |  |  |  |  |  |
| 16-2200          | 18-21 (2-21) | 收藏 閲覧 下載 返回   |  |  |  |  |  |

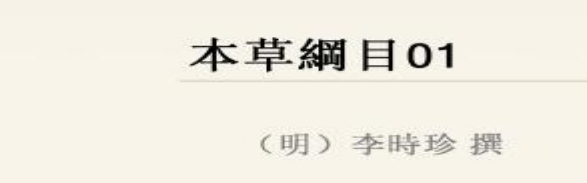

光緒十一年張氏味古齋重校刊

浏览文献详细信息的界面

注:系统须下载 Adobe Reader 阅读器。Adobe Reader 阅读器:可以用 来查看和打印本数字图书馆所有 PDF 文件,并可在其上添加各种标 注。